# **ANLEITUNG** FÜR DEN ABRUF DES DIGITALEN FAHRSCHEINS FÜR DEIN TICKET

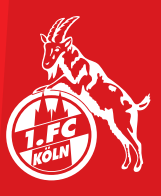

## SCHRITT **OD** - LOGIN

- Melde Dich mit Deinen persönlichen Zugangsdaten im FC-Ticketshop (fc-tickets.de) über den Login an.
- Solltest Du Dein Passwort nicht griffbereit haben, kannst Du es über die "Passwort vergessen?"-Funktion zurücksetzen.

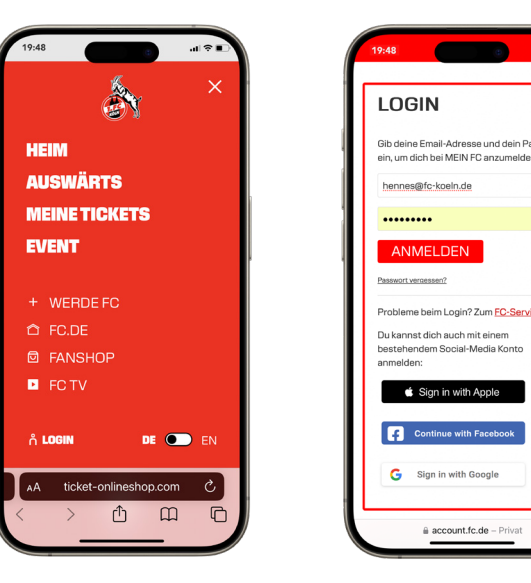

### SCHRITT @ -BESTELLUNG

- Im "MEIN KONTO" Bereich unter "BESTELLUNGEN" findest Du Deine Rechnung.
- Klicke auf "BESTELLDETAILS".
- Klicke oben rechts auf das PDF-Symbol und öffne die "RECHNUNG".

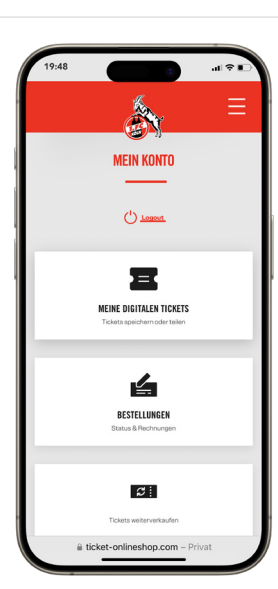

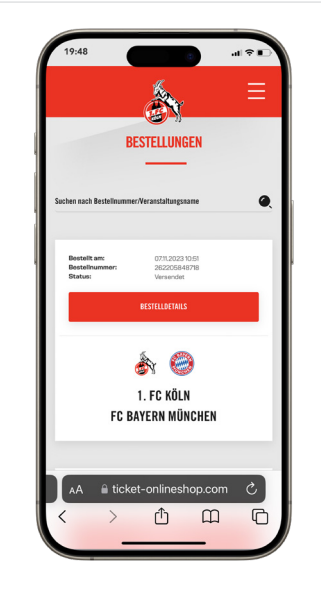

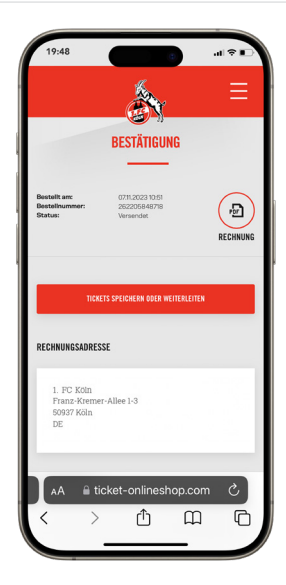

# SCHRITT TICKETNUMMER

• Kopiere die entsprechende Ticketnummer und gehe auf http://kvb-kombi.rideticketing.de.

#### <u>Ticketnummer über die</u> <u>Wallet:</u>

- Gehe in die Wallet, wähle Dein Ticket aus.
- Klicke oben rechts auf die drei Punkte und wähle Katendetails aus.
- Unter Ticket findest Du die Ticketnummer, kopiere diese und gehe auf http://kvbkombi.ride-ticketing.de.

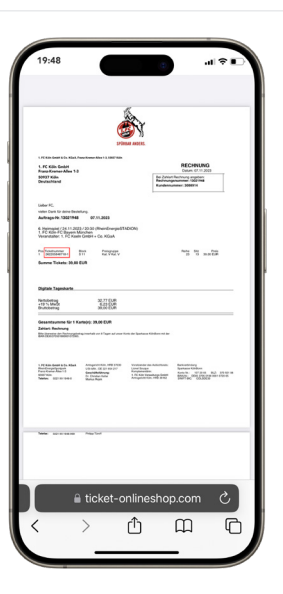

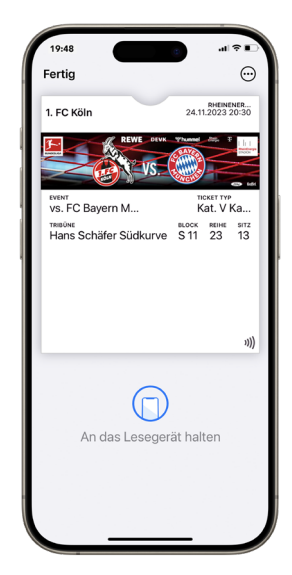

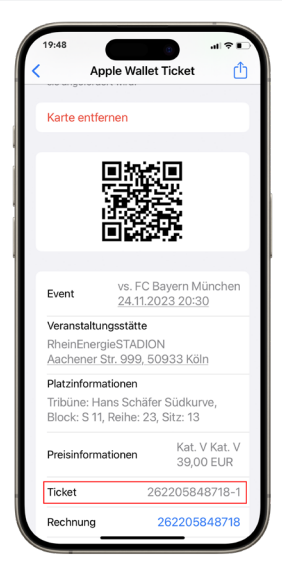

### SCHRITT 69 -DIGITALEN FAHRSCHEIN ABRUFEN

- Erst wenn das Heimspiel endgültig terminiert ist, kann der digitale Fahrschein abgerufen werden.
- Personalisiere Deinen Fahrschein und klicke auf "KombiTicket aktivieren".
- Füge den Fahrschein in Deine Wallet-App hinzu oder lade ihn herunter und drucke ihn aus

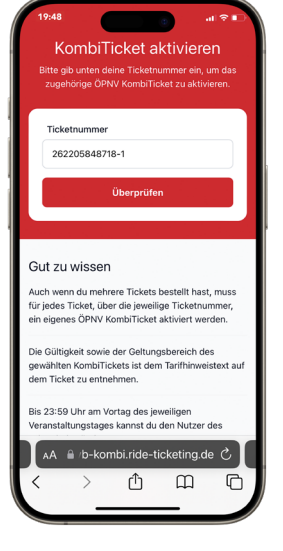

|      | Alle Angaben<br>amtlichen Lic<br>gültig zu sein | ı müssen mit den<br>htbildausweis üb<br>ı. | en auf dem<br>ereinstimmen, um |
|------|-------------------------------------------------|--------------------------------------------|--------------------------------|
| Ge   | schlecht                                        |                                            |                                |
| 0    | Männlich                                        |                                            |                                |
|      | Weiblich                                        |                                            |                                |
|      | Divers                                          |                                            |                                |
| /orr | ame                                             |                                            |                                |
| 2    | Hennes                                          |                                            |                                |
| lac  | hname                                           |                                            |                                |
| 8    | IX                                              |                                            |                                |
| Seb  | urtsdatum                                       |                                            |                                |
| Ħ    | 24                                              | 🛱 02                                       | 2018                           |
|      | Kon                                             | nbiTicket aktiv                            | rieren                         |

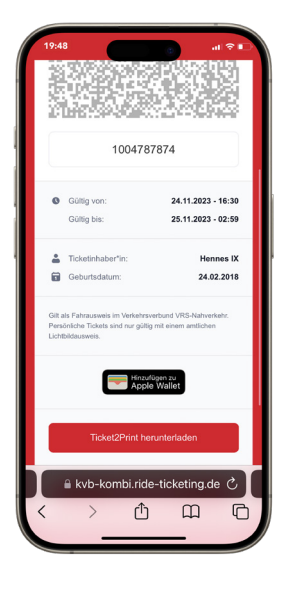

### NUTZER DES FAHR-SCHEINS NACHTRÄG-LICH ÄNDERN

- Gebe die Ticketnummer in das entsprechende Feld auf http://kvb-kombi.ride-ticketing.de.
- Gehe auf "Ticket übertragen".
- Trage die Daten des neuen Nutzers ein und klicke auf "Ticket übertragen".

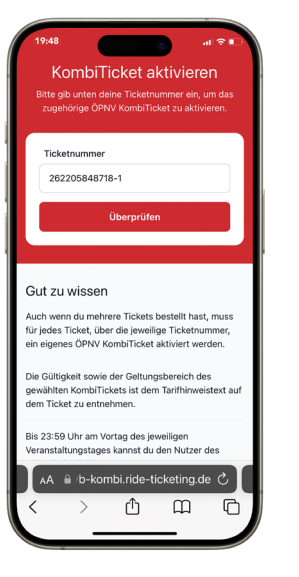

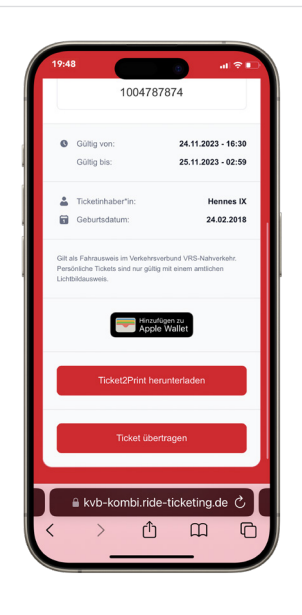

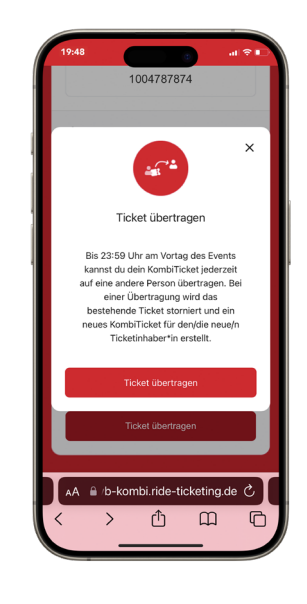